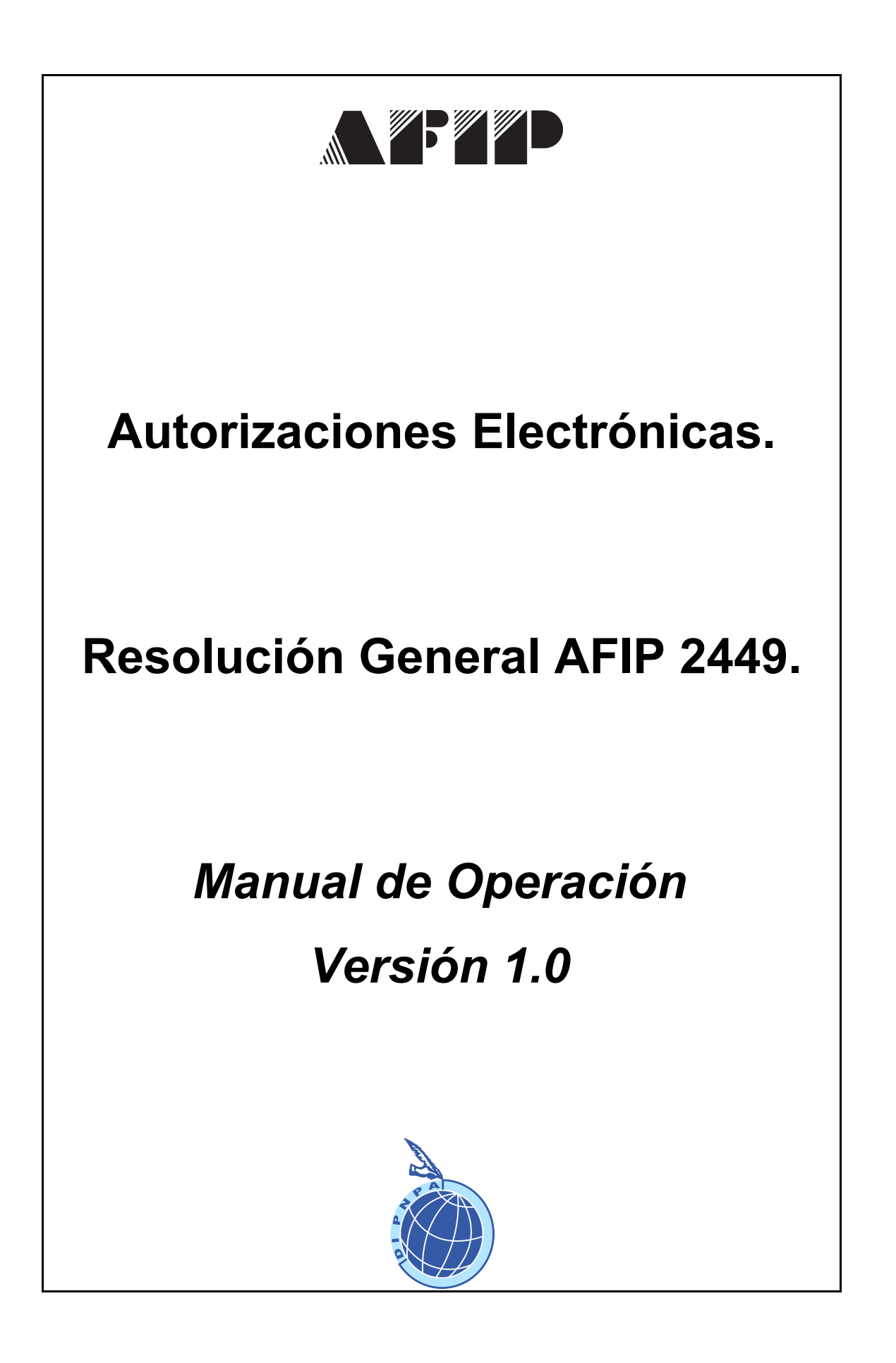

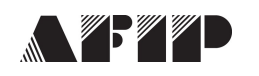

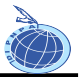

# "Gestión de Autorizaciones Electrónicas"

Para la utilización de la herramienta informática "Gestión de Autorizaciones Electrónicas", de acuerdo a los términos de la Resolución General AFIP 2449, los usuarios deberán ingresar a la página Web de este organismo (<u>www.afip.gov.ar</u>) e ingresar en la Opción Clave Fiscal.

Una vez seleccionada la Opción Clave Fiscal, el contribuyente (a través de la persona física autorizada conforme con la Resolución General N° 2239), deberá ingresar al Servicio Web "Administrador de Relaciones", a través del cual habilitará el servicio "Gestión de Autorizaciones Electrónicas".

Una vez habilitado, se deberá ingresar al mismo, en el cual se visualizará la siguiente pantalla:

|                                                                                                    |                                                                                                    | 1 |
|----------------------------------------------------------------------------------------------------|----------------------------------------------------------------------------------------------------|---|
| Inicio<br>Institucional<br>Biblioteca electrónica<br>Credencial Virtual<br>Glosario Fiscal y Aduanero<br>Reclamos y Sugrencias<br>Udetedo un error en la página?<br>Accesto aco Clave<br>Fiscal<br>CUT / CUL / COL<br>INGRESAR<br>Obtenga su:<br>CLAVE FISCAL<br>Obtenga su:<br>CLAVE FISCAL<br>Qué busco?<br>Agenda de Vencimientos<br>Centro de Servicios<br>Constancia de Inscripción<br>Descarga de Aplicativos<br>Descarga de Aplicativos | Gestión de Autorizaciones Electrónicas       Image: Bienvenido Usuario       Actuando en representación de       Crear nueva Autorización       Consultar Mis Autorizaciones |   |
| Dependencias DGI - DGA<br>Formularios<br>Guía de trámites básicos                                                                                                    |                                                                                                    |   |

El servicio consta de dos opciones, "Crear Nueva Autorización" y "Consultar Mis Autorizaciones"

Para crear una nueva autorización, se deberá ingresar a la opción "Crear Nueva Autorización". Allí se visualizará la siguiente pantalla:

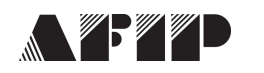

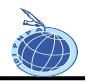

| Inicio<br>Institucional<br>Biblioteca electrónica<br>Credencial Virtual<br>Giosario Fiscal y Aduanero<br>Reclamos y Sugerencias                                                                                                    | Gestión de Autorizaciones Electrónicas                                                         | _ |
|----------------------------------------------------------------------------------------------------|------------------------------------------------------------------------------------------------|---|
| ZOBERCIÓ un error en la página?<br>Accesida con Clave<br>Fiscal<br>CUIT / CUIL / COL<br>INGRESAR<br>Obtenga su:<br>CLAVE FISCAL<br>2 QUÉ busco?<br>Agenda de Vencimientos<br>Centro de Servicios<br>Constancia de Inscripción<br>Descargo de Aplicativos<br>Descargo de Aplicativos | Autorizante:<br>Autorizaciones: Seleccione Autorización V<br>Autorizado:<br>Crear Autorización | 3 |

El Usuario deberá completar los siguientes campos:

Autorizaciones: Se deberá seleccionar el tipo de autorización.
Existen 2 tipos de Autorizaciones:

1) Autorización general para realizar, ante el servicio aduanero, trámites y diligencias relativos a la importación, la exportación y demás operaciones aduaneras vinculadas a aquellas:

a) Despachante - Autorización General - Importaciónb) Despachante - Autorización General – Exportación

2) Autorización especial para gestionar una operación / destinación determinada:

a) Despachante - Autorización Especial - Importación

- b) Despachante Autorización Especial Exportación
- Autorizado: Se deberá ingresar el número de CUIT del sujeto al cual se le otorga la autorización.

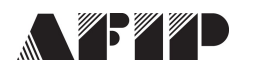

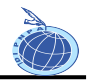

Una vez ingresado los datos, el usuario debe confirmar la autorización. Como constancia de la creación de la Autorización, el sistema emitirá un Formulario 3283/A.

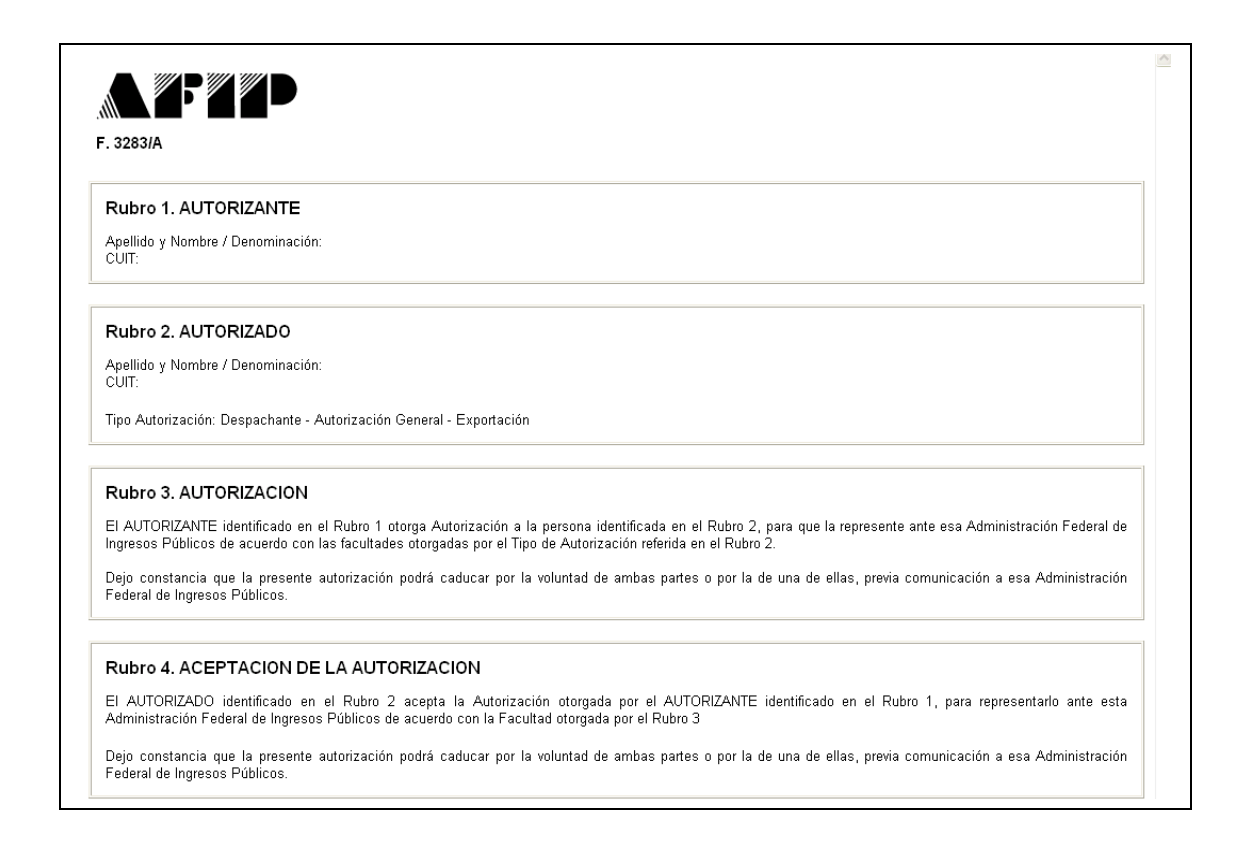

Ingresando por el Servicio "Gestión de Autorizaciones Electrónicas" Opción "Consultar Mis Autorizaciones", el usuario podrá consultar las autorizaciones otorgadas, autorizados y estados de la Autorización.

|                                              | Gestión de Aut | orizacione        | s Electrónicas |                                                     |            |            |        |
|----------------------------------------------|----------------|-------------------|----------------|-----------------------------------------------------|------------|------------|--------|
| Biblioteca electronica<br>Credencial Virtual |                | Bienvenido Usuari | 0              |                                                     |            |            |        |
| Glosario Fiscal y Aduanero                   |                | Actuando en repre | esentación de  |                                                     |            |            |        |
| Reclamos y Sugerencias                       |                |                   |                |                                                     |            |            |        |
| 20e tecco un error en la pagnar              | Autorizante    |                   | Autorizado     | Autorizacion                                        | Estado     | Fecha      | Revoca |
| Acceda con Clave                             |                |                   |                | Despachante - Autorización General -<br>Importación | ACEPTADO   | 15/05/2008 | ۲      |
| Fiscal<br>CUIT / CUIL / CDI:                 |                |                   |                | Despachante - Autorización General -<br>Exportación | REGISTRADO | 16/05/2008 | 8      |
| INGRESAR<br>Obtenga su:<br>CLAVE FISCAL      |                |                   |                |                                                     |            |            |        |

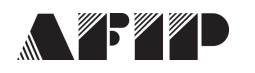

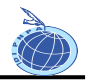

Además, por esta misma opción, el usuario podrá Revocar las Autorizaciones Otorgadas.

#### <u>Revocación</u>

Si la Autorización aún no ha sido aceptada por el autorizado y el autorizante revoca la misma, el sistema emitirá como constancia el Formulario 3283/A1.

|        | 3283IA1                                                                                                    |
|--------|----------------------------------------------------------------------------------------------------|
| F      | Rubro 1. AUTORIZANTE                                                                                                    |
| A<br>C | xpellido y Nombre / Denominación:<br>UIT:                                                                                                    |
| F      | Rubro 2. AUTORIZADO                                                                                                    |
| A<br>C | xpellido y Nombre / Denominación:<br>- UIT:                                                                                                    |
| Т      | ipo Autorización: Despachante - Autorización General - Exportación                                                                                                    |
| F      | Rubro 3. REVOCACIÓN DE OTORGAMIENTO DE LA AUTORIZACION                                                                                                    |
| r      | Il AUTORIZANTE identificado en el Rubro 1 otorga Autorización a la persona identificada en el Rubro 2, para que la represente ante esa Administración Federal de<br>ngresos Públicos de acuerdo con las facultades otorgadas por el Tipo de Autorización referida en el Rubro 2. |
| D      | lejo constancia que la presente autorización podrá caducar por la voluntad de ambas partes o por la de una de ellas, previa comunicación a esa Administración<br>inderal de Ingresos Dúblicos                                                                                    |

Si la Autorización ya había sido aceptada por el autorizado, y el autorizante la revoca, el Sistema arrojará como constancia un Formulario 3283/A2.

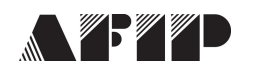

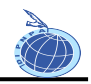

| F. 3283/A2                                                                                                    |                                                                                 |
|----------------------------------------------------------------------------------------------------|---------------------------------------------------------------------------------|
| Rubro 1. AUTORIZANTE                                                                                                    |                                                                                 |
| Apellido y Nombre / Denominación:<br>CUIT:                                                                                                    |                                                                                 |
| Rubro 2. AUTORIZADO                                                                                                    |                                                                                 |
| Apellido y Nombre / Denominación:<br>CUIT:                                                                                                    |                                                                                 |
| Tipo Autorización: Despachante - Autorización General - Importación                                                                                                    |                                                                                 |
| Rubro 3. REVOCACIÓN DE LA ACEPTACION DE LA AUTORIZACION                                                                                                    |                                                                                 |
| El AUTORIZADO identificado en el Rubro 2 acepta la Autorización otorgada por el<br>Administración Federal de Ingresos Públicos de acuerdo con la Facultad otorgada por el F | AUTORIZANTE identificado en el Rubro 1, para representarlo ante esta<br>Rubro 3 |
| Dejo constancia que la presente autorización podrá caducar por la voluntad de<br>Administración Federal de Ingresos Públicos.                                               | ambas partes o por la de una de ellas, previa comunicación a esa                |

#### Observaciones:

 Los estados de la Autorización son: REGISTRADO: La Autorización fue creada pero aún no se encuentra aceptada.

ACEPTADO: La Autorización fue creada y aceptada por el autorizado.

REVOCADO: La Autorización fue creada y luego revocada. La misma puede ser revocada por el Autorizante como por el Autorizado.

- Si el Autorizante otorgó una Autorización Especial de Importación y desea crear una Autorización General de Importación para el mismo autorizado, previamente deberá revocar la Autorización Especial. El mismo procedimiento se aplicará para cuando se trate de autorizaciones de exportación.
- Si el Autorizante otorgó una Autorización General de Importación y desea crear una Autorización Especial de Importación para el mismo autorizado, previamente deberá revocar la Autorización General. El mismo procedimiento se aplicará para cuando se trate de autorizaciones de exportación.

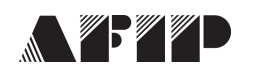

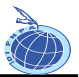

# "Aceptación de Autorizaciones Electrónicas"

Para la utilización de la herramienta informática "Aceptación de Autorizaciones Electrónicas", de acuerdo a los términos de la Resolución General AFIP 2449, los usuarios deberán ingresar a la página Web de este organismo (<u>www.afip.gov.ar</u>) e ingresar en la Opción Clave Fiscal.

Una vez seleccionada la Opción Clave Fiscal, el contribuyente (a través de la persona física autorizada conforme con la Resolución General N° 2239), deberá ingresar al Servicio Web "Administrador de Relaciones", a través del cual habilitará el servicio "Aceptación de Autorizaciones Electrónicas".

Al ingresar al Servicio, el usuario visualizará el historial de autorizaciones, como así también sus autorizaciones pendientes de aceptación.

| Inicio<br>Institucional         | Aceptación de A | Autoriza      | ciones Electrónica | s                                                   |            |            |         |
|---------------------------------|-----------------|---------------|--------------------|-----------------------------------------------------|------------|------------|---------|
| Credencial Virtual              | 0               | Bienvenido Us | uario              |                                                     |            |            |         |
| Glosario Fiscal y Aduanero      |                 | Actuando en r | epresentación de   |                                                     |            |            |         |
| Reclamos y Sugerencias          |                 |               |                    |                                                     |            |            |         |
| ¿Detectó un error en la página? | Autorizante     |               | Autorizado         | Autorizacion                                        | Estado     | Fecha      | Aceptar |
| Acceda con Clave                |                 |               |                    | Despachante - Autorización General -<br>Exportación | REGISTRADO | 16/05/2008 | ٢       |
| Fiscal<br>CHIT / CHIL / CDF     |                 |               |                    |                                                     |            |            |         |
|                                 |                 |               |                    |                                                     |            |            |         |
| INCRESAR                        |                 |               |                    |                                                     |            |            |         |
| IN INCRESAR                     |                 |               |                    |                                                     |            |            |         |
|                                 |                 |               |                    |                                                     |            |            |         |
| Obtenga su:                     |                 |               |                    |                                                     |            |            |         |

Si desea aceptar la autorización, el usuario debe realizar un click sobre la "flecha azul". Como constancia, el sistema emitirá el Formulario 3283/A.

Si desea revocar la autorización, el sistema emitirá como constancia el Formulario 3283/A2.

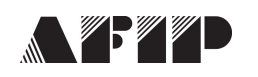

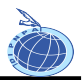

# "Ratificación de Autorización"

Para la utilización de la herramienta informática "Ratificación de Autorización", de acuerdo a los términos de la Resolución General AFIP 2449, los usuarios deberán ingresar a la página Web de este organismo (<u>www.afip.gov.ar</u>) e ingresar en la Opción Clave Fiscal.

Una vez seleccionada la Opción Clave Fiscal, el contribuyente (a través de la persona física autorizada conforme con la Resolución General N° 2239), deberá ingresar al Servicio Web "Administrador de Relaciones", a través del cual habilitará el servicio "Ratificación de Autorización"

Para los casos en que el autorizante haya otorgado al autorizado una Autorización Especial (Importación / Exportación), el autorizante deberá ingresar al servicio Web, a los efectos de que este ratifique la autorización para la presentación de la destinaciones oficializadas por el despachante de aduanas ante el servicio aduanero.

| ERES Y MAI | NDATOS > RATIFICA( | NOI  | DE AUTORIZACION.                                        |               |               |                               |             |                          |
|------------|--------------------|------|---------------------------------------------------------|---------------|---------------|-------------------------------|-------------|--------------------------|
|            |                    |      | RATIFICACIO                                             | ON DE AUTO    | RIZACION      |                               |             |                          |
|            |                    |      | Seleccione una                                          | destinacion p | ara autorizar |                               |             |                          |
|            | Identificador      |      | SubRegimen                                              | Fecha         | Ofic. Cui     | t Impo/Expo - Razor<br>Social | 1 Cuit De   | sp Razon Social          |
|            | 99033IC04000011M   | IC04 | IMPORTACION A CONSUMO CON<br>DOCUMENTO DE TRANSPORTE    | 22/01/2009    | 20040410024   | SLOMIANSKI<br>ADOLFO          | 12345678989 | DESPACHANTE DE<br>PRUEBA |
|            | 990331C31000003N   | IC31 | RETORNO EXPOR.TEMP.S/TRANSFORMACION<br>S/DOC.TRANSPORTE | 22/01/2009    | 20040410024   | RODRIGUEZ<br>CAMILO ERNESTO   | 12345678989 | DESPACHANTE DE<br>PRUEBA |

Al ingresar al servicio, se visualizará la siguiente pantalla:

En esta pantalla aparecerán las declaraciones del importador/exportador que estén oficializadas y en condiciones de autorizarse.

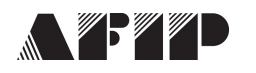

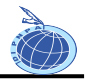

Al hacer clic sobre el número del identificador deseado, aparece la siguiente pantalla:

| NDATOS > RATIFICACION DE /     | AUTORIZACION.                                        |                        |                 |                               |                      |                          |
|--------------------------------|------------------------------------------------------|------------------------|-----------------|-------------------------------|----------------------|--------------------------|
|                                | Seleccio                                             | ine una destinacion pa | ra autorizar    |                               |                      |                          |
| ldentificador                  | SubRegimen                                           | Fecha                  | Ofic. Cuit      | t Impo/Expo - Razoi<br>Social | <sup>1</sup> Cuit De | sp Razon Social          |
| 99033IC04000011M IC04          | IMPORTACION A CONSUMO CON<br>DOCUMENTO DE TRANSPORTE | 22/01/2009             | 20040410024     | SLOMIANSKI<br>ADOLFO          | 12345678989          | DESPACHANTE DE<br>PRUEBA |
| 990331C31000003N IC31 RE       | TORNO EXPOR.TEMP.S/TRANSFORI<br>S/DOC.TRANSPORTE     | MACION 22/01/2009      | 20040410024     | RODRIGUEZ<br>CAMILO ERNESTO   | 12345678989          | DESPACHANTE DE<br>PRUEBA |
|                                |                                                      |                        |                 |                               |                      |                          |
| Identificador/Declaración:     | 99                                                   | 9033IC04000011M        | Estad           | lo:                           | OFIC - OFICI         | ALIZADA                  |
| CUIT - Nombre del Importador/E | xportador: 20                                        | 040410024 - SLOMIAI    | ISKI ADOLFO     |                               |                      |                          |
| IVA Inscripto:                 | M                                                    |                        |                 |                               |                      |                          |
| CUIT - Nombre del Despachant   | e: 12                                                | 2345678989 - DESPAC    | HANTE DE PRI    | JEBA                          |                      |                          |
| Vendedor:                      | SE                                                   | DF                     |                 |                               |                      |                          |
| Documento de Transporte:       | 03                                                   | 3310 99033MANI00006    | 18              |                               |                      |                          |
| Fecha de Oficializacion:       | 22                                                   | 2/01/2009 14:01:24     | Fech            | a arribo:                     | 04/01/1999           |                          |
| Depos, Almacen:                |                                                      | 204.0.000000445500000  | Uepo            | SILO:                         | UU1 - EDCAL          | JASA                     |
| Guia/Conocimiento.             | 03                                                   | 10.22M ( NIDODDE4 P    | 10              |                               |                      |                          |
| Medio Trenen :                 | 33                                                   | AMION                  | Band            | ere Trepen :                  | 203 BRASI            |                          |
| Aduana dest :                  | 0,                                                   |                        | Daira<br>Daie I | Destino:                      | 200 - 010601         | -                        |
| Fecha Vto Emb                  |                                                      |                        | 1 010 1         |                               |                      |                          |
| Nro.Autor.Susp:                |                                                      |                        |                 |                               |                      |                          |
| Vto.Suspensiva:                | 22                                                   | 2/01/1999              |                 |                               |                      |                          |
| Plazo dest.susp.dias:          | 0                                                    |                        |                 |                               |                      |                          |
| Motivo de Suspensiva:          |                                                      |                        |                 |                               |                      |                          |
| Monto Seguro:                  | 1,                                                   | 09                     |                 |                               |                      |                          |
| Monto FOB:                     | 10                                                   | 00,00                  |                 |                               |                      |                          |
| Monto Flete:                   | 10                                                   | 0,00                   |                 |                               |                      |                          |
| Der medie del pres             | ante este Detifice la A                              | utorizacion            | oro lo n        |                               | 1.0                  |                          |
| Por medio del pres             | ente acto Ratifico la A                              | utorizacion            | bara la p       | resentacion                   | le 🖂                 |                          |

En esta pantalla se muestran algunos datos referidos al número de identificador elegido en la pantalla anterior. Al final de los mismos, se muestra una leyenda y los botones de "Autorizar" y "Volver".

Para autorizar la presentación de la destinación, deberá seleccionar la opción "Autorizar".

Una vez autorizada, la destinación desaparecerá de la lista de destinaciones pendientes de autorización.

#### **Observaciones**

Si la destinación no es autorizada, esto imposibilitará la presentación de la destinación aduanera ante el Servicio Aduanero.